# IMPLANTATDATENBANK AKTUALISIEREN

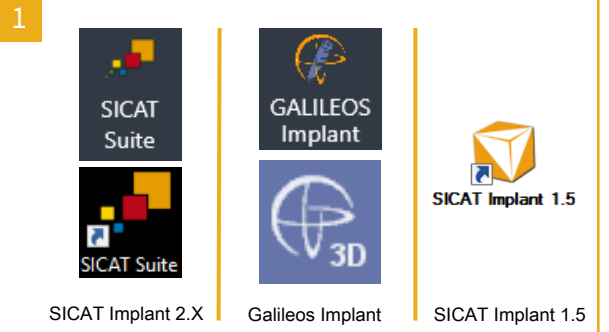

Prüfen Sie, welche Software Sie verwenden:

SICAT Implant 2.X erkennen Sie an den Symbolen für SICAT Suite in Sidexis 4 oder als eigene Anwendung auf der linken Seite.

Galileos Implant erkennen Sie an den Symbolen für Galileos Implant in Sidexis 4 oder in SIDEXIS XG in der Mitte.

SICAT Implant 1.5 erkennen Sie an dem Symbol auf der rechten Seite.

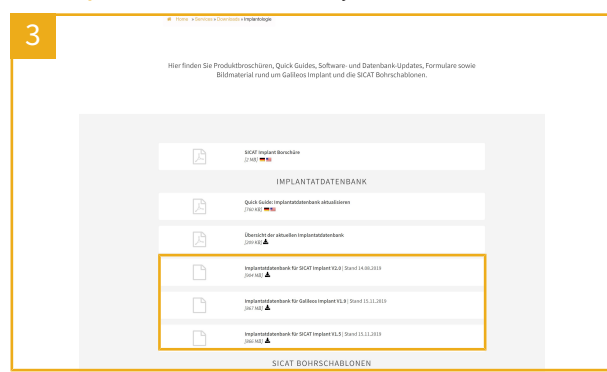

Scrollen Sie zum Bereich IMPLANTATDATENBANK. Klicken Sie bei dem Eintrag, der zu Ihrer Software passt, auf das Downloadsymbol und speichern Sie die Datei. Doppelklicken Sie auf die gespeicherte Datei.

## SICAT Implant 2.X:

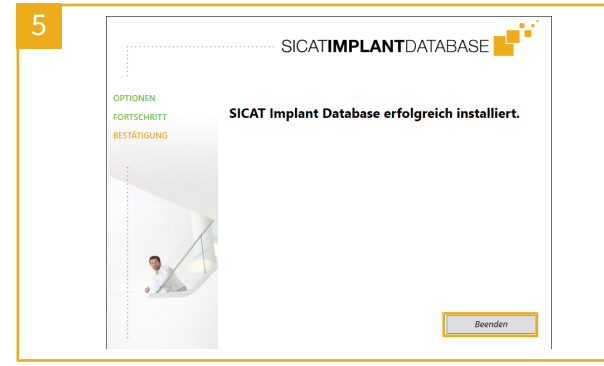

Warten Sie, bis das Installationsprogramm das Fenster mit dem Fortschrittsbalken schließt und klicken Sie im letzten Fenster auf Beenden.

#### Galileos Implant und SICAT Implant 1.5:

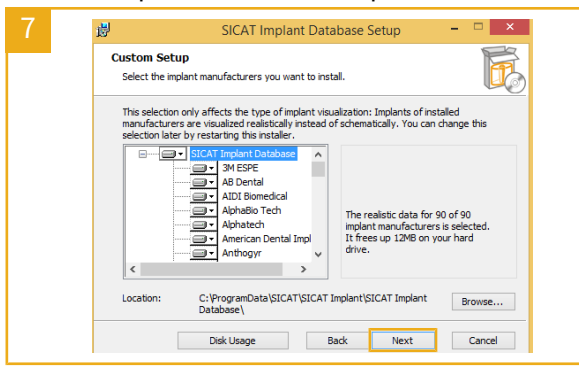

Lesen und akzeptieren Sie die Lizenzvereinbarung, indem Sie das und im nächsten Fenster auf Install.

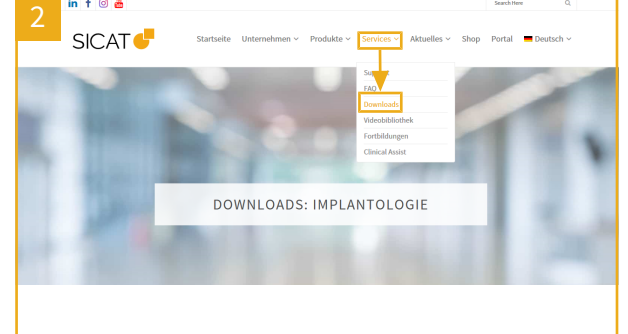

Klicken Sie auf der SICAT-Webseite https://www.sicat.de unter Services auf Downloads.

Klicken Sie auf IMPLANTOLOGIE.

#### SICAT Implant 2.X:

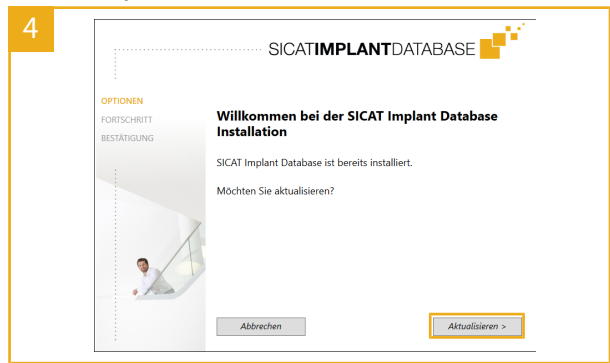

Die Schritte 4 bis 5 beziehen sich nur auf SICAT Implant 2.X. Wenn Sie Galileos Implant oder SICAT Implant 1.5 nutzen, folgen Sie den Schritten 6 bis 8.

#### Klicken Sie im Willkommensfenster auf Aktualisieren. Galileos Implant und SICAT Implant 1.5:

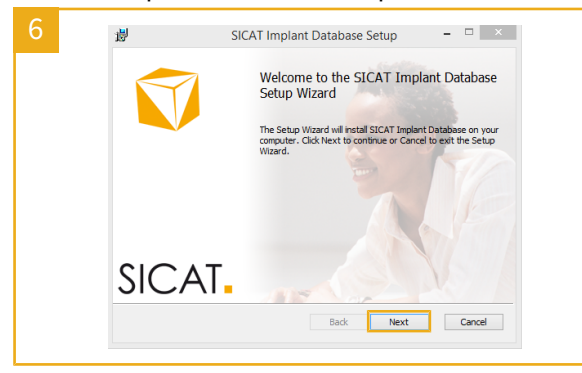

Klicken Sie im Willkommensfenster auf Next.

#### Galileos Implant und SICAT Implant 1.5:

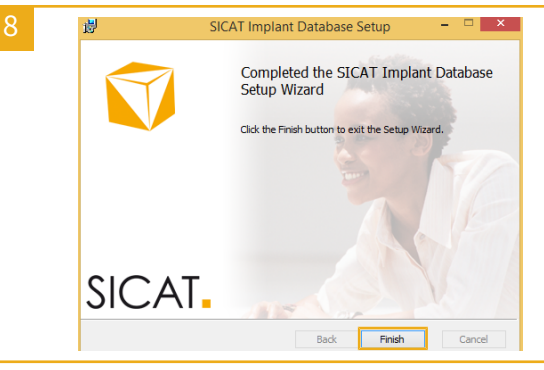

Warten Sie, bis das Installationsprogramm das Fenster mit dem Kontrollkästchen aktivieren und auf Next klicken. Klicken Sie erneut auf Next Fortschrittsbalken schließt und klicken Sie im letzten Fenster auf Finish.

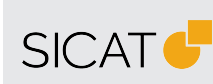

HERSTELLER SICAT GMBH & CO. KG FRIESDORFER STR. 131-135 53175 BONN, DEUTSCHLAND WWW.SICAT.COM

### **€€**0197

SUPPORT WWW.SICAT.COM/SUITESUPPORT

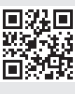

DX2XQUG001 STAND: 2021-02-26 SEITE: 1 / 1